## 家屋研修ツール『SKtown』操作説明

- 1 ログイン
  - ① 弊社HPより、下記リンクをクリック

HPアドレス:<u>https://www.sogo-kantei.co.jp/</u>

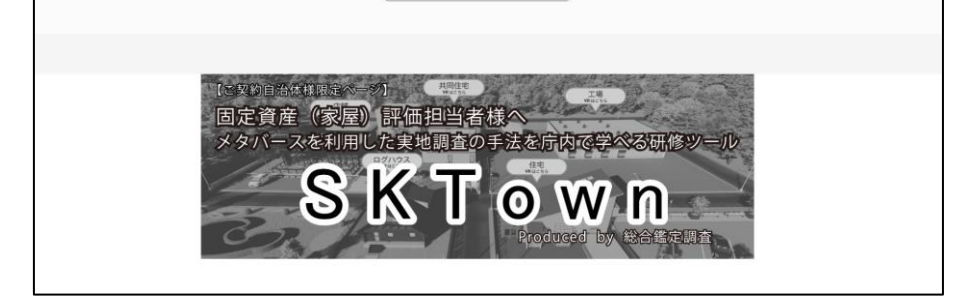

 パスワードが要求されるため、パスワードを入力 パスワード:sogo-kaoku24 ※パスワードは定期的に変更します。

変更した場合は、ご連絡させていただきます。

| www.sogo-kantei.co.jp の内容 |           |
|---------------------------|-----------|
| パスワードを入力して下さい:            |           |
|                           |           |
|                           | ок +77511 |

③ トップページが表示されたら閲覧(使用)可能

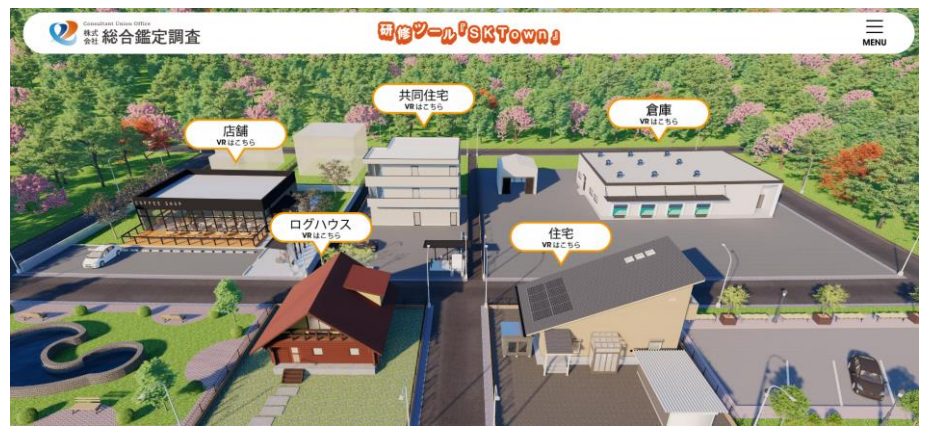

## 2 各家屋の閲覧(使用)

① 閲覧(使用)したい家屋のタイトルをクリック

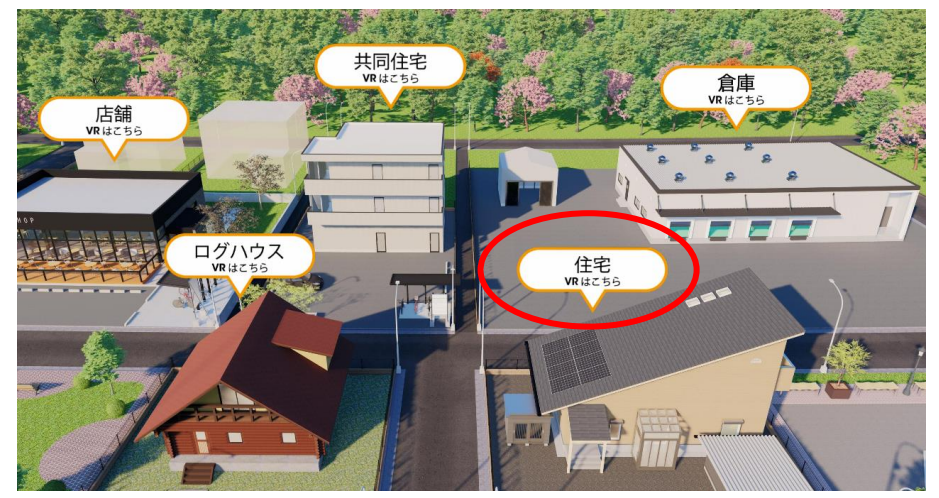

② 該当家屋が表示されたら画面中央「3D」ボタンをクリック

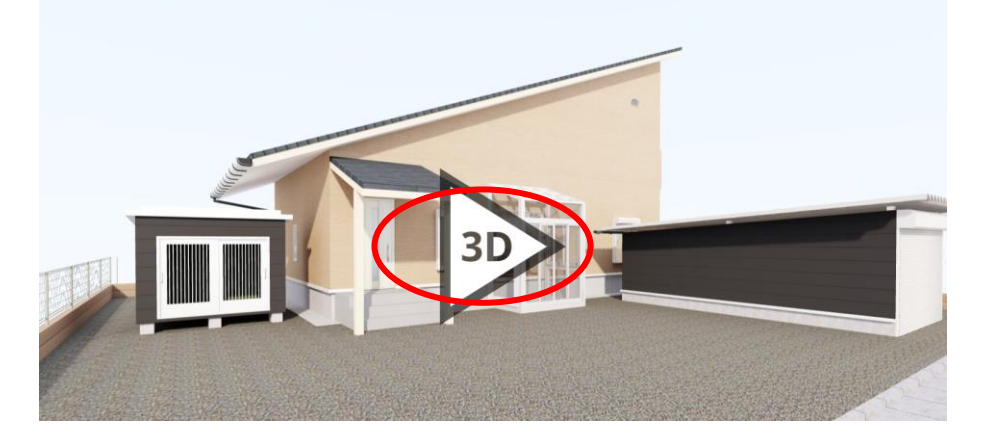

③ 下記の状態になれば閲覧(使用)可能

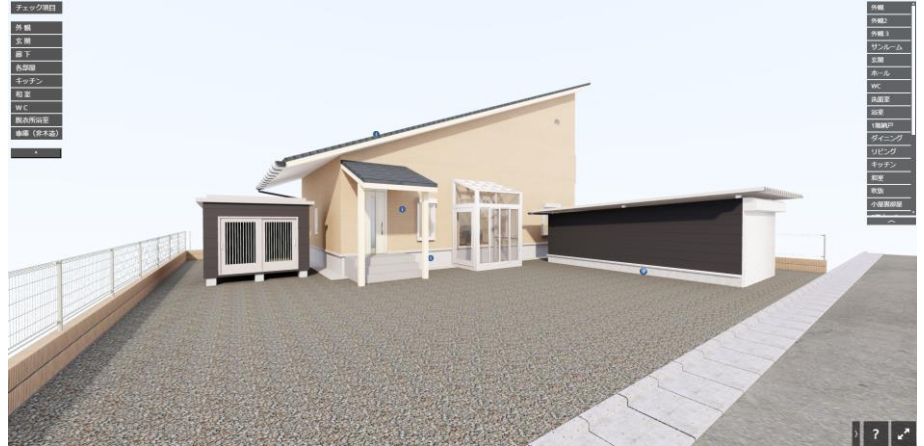

④ 画面右側の部屋名等のボタンをクリックして任意の場所へ移動が可能
※キーボードのキーやマウスで空間内を自由に移動が可能
詳細な移動方法を確認したい場合は、画面右下の「?」をクリック

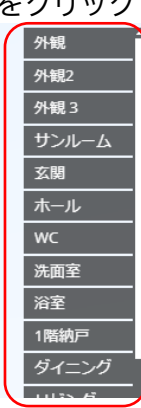

(移動※キーボード)
上:E 下:Q 右:D 左:A
(目線※マウス)
マウスを左クリックしながら、移動

⑤ 画面左側の「チェック項目」にて、部屋等における家屋評価における注意事項の確 認が可能

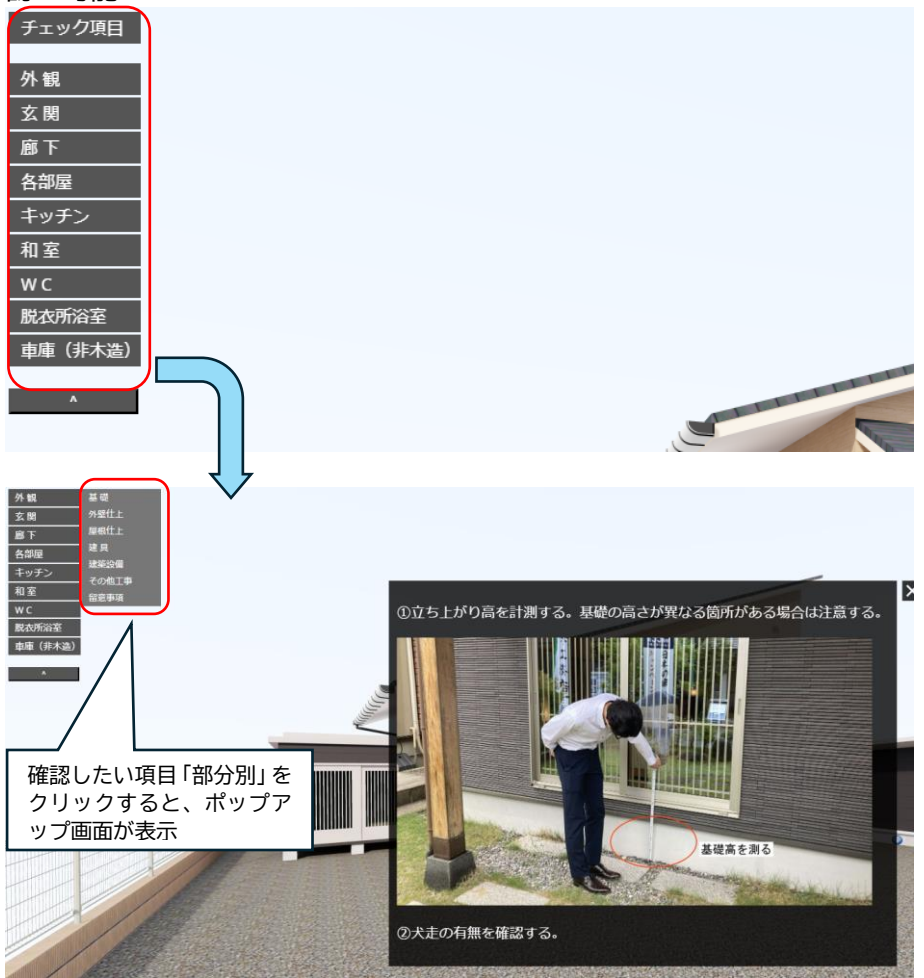

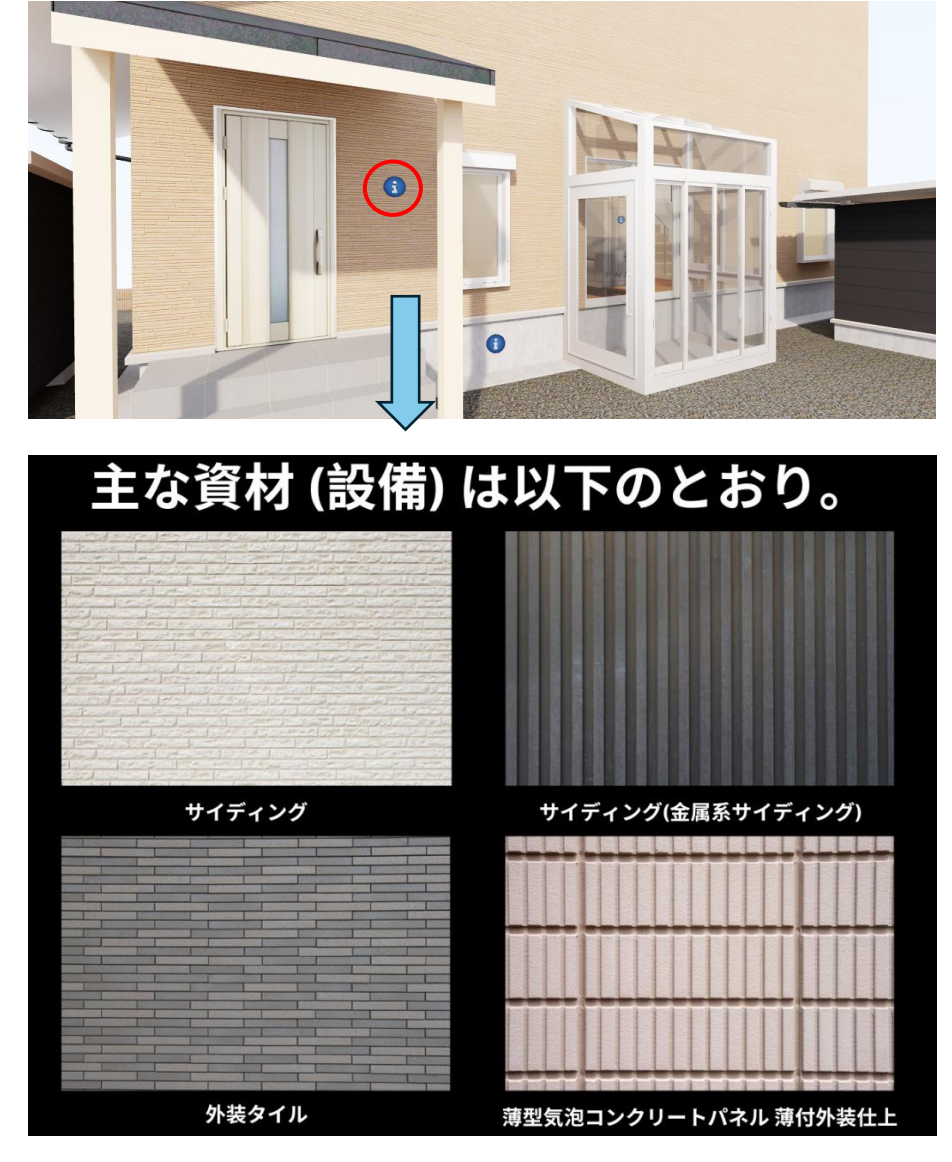

⑥ インフォメーションボタンをクリックし、主な資材(設備)等を確認が可能

3 参考資料のダウンロード

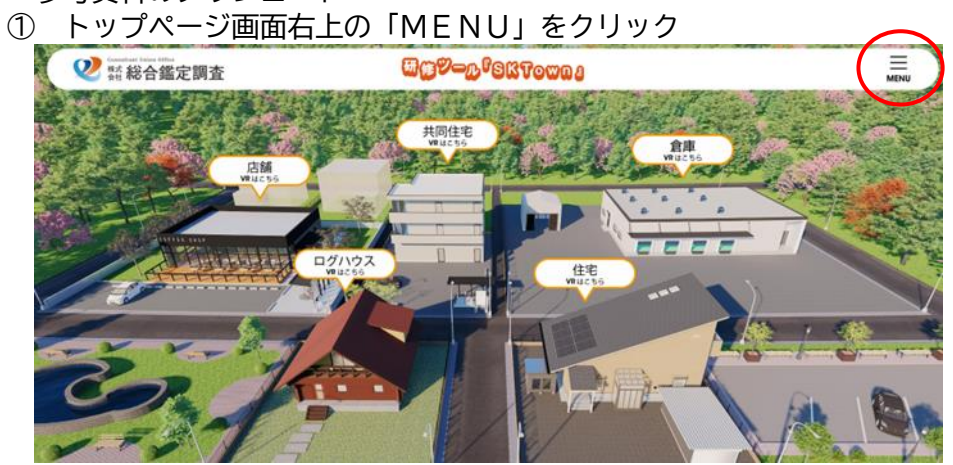

② 「資料」をクリック※「MENU」から各家屋への移動も可能

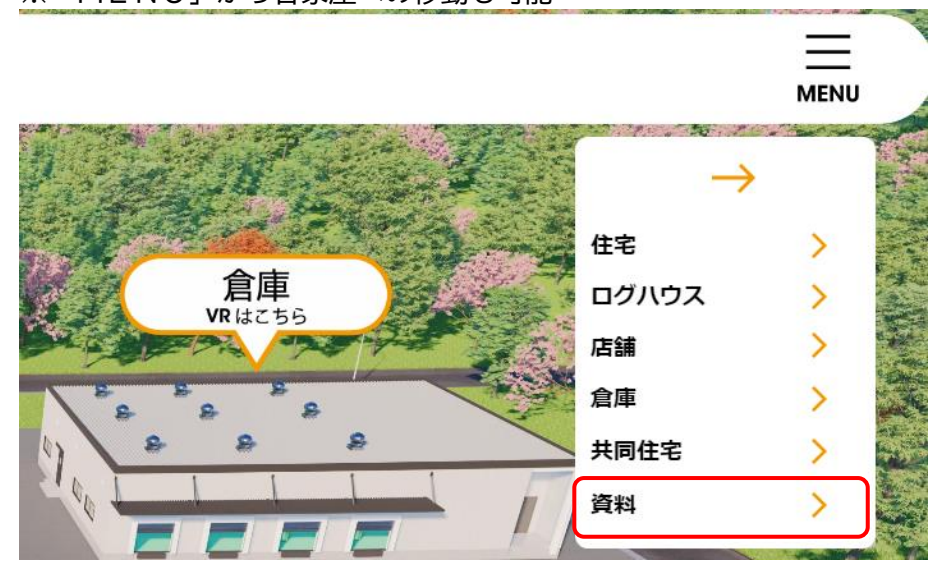

③ ダウンロードしたい資料をクリックすると、ダウンロード画面へ移動

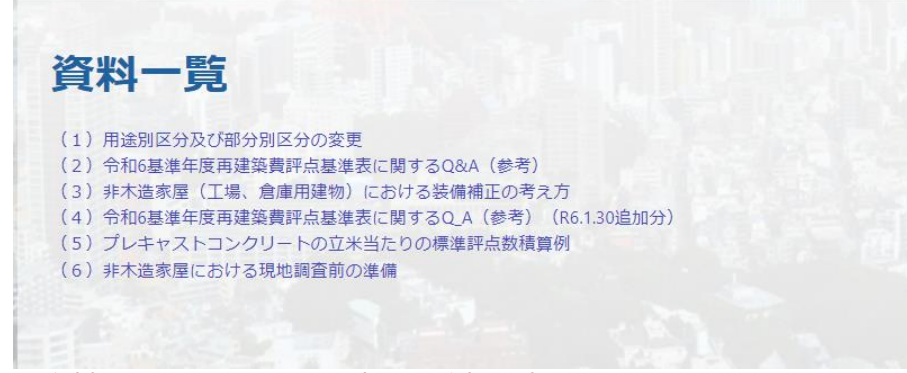

※資料については、必要に応じて追加予定